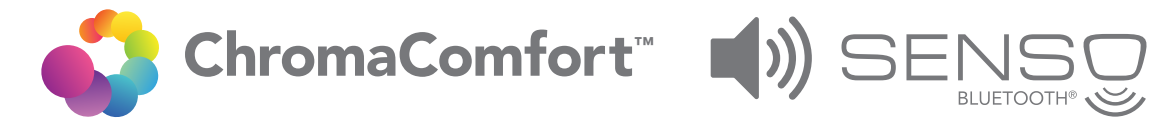

### Scenario: If you have one (1) SPKN110RGBL or SPK110RGBL product in your home.

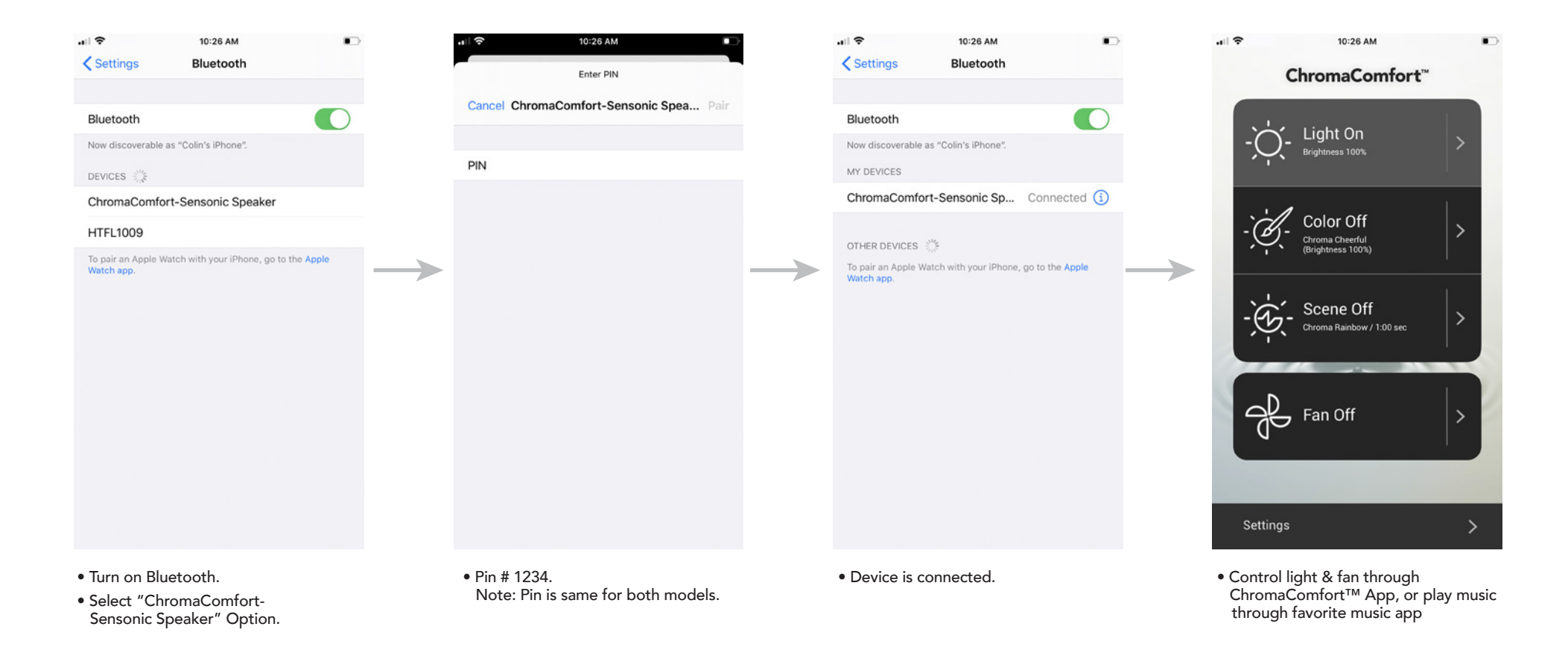

#### Models: SPKN110RGBL and SPK110RGBL

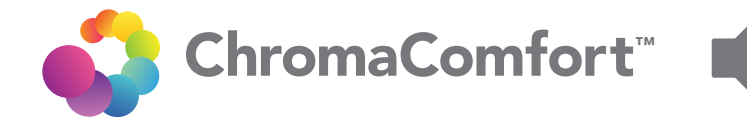

## Scenario: If you have two (2) SPKN110RGBL or SPK110RGBL products in your home.

BLUETOOTH® SPEAKER

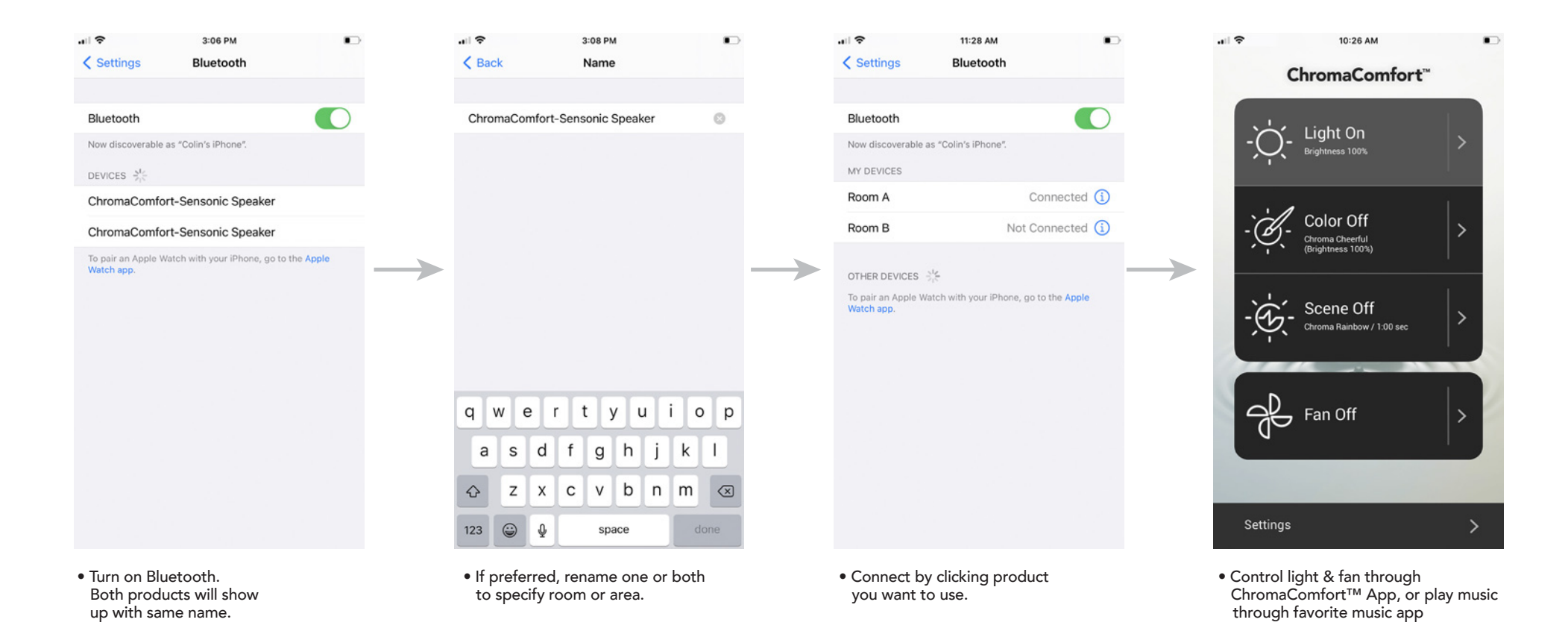

#### Models: SPKN110RGBL and SPK110RGBL

#### BRCAN NuTone

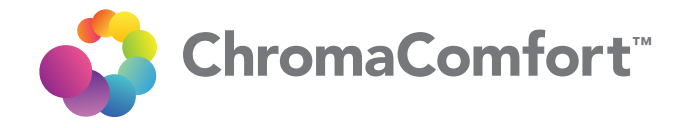

# Scenario: If you have one (1) AERN110RGBL or AER110RGBL product in your home.

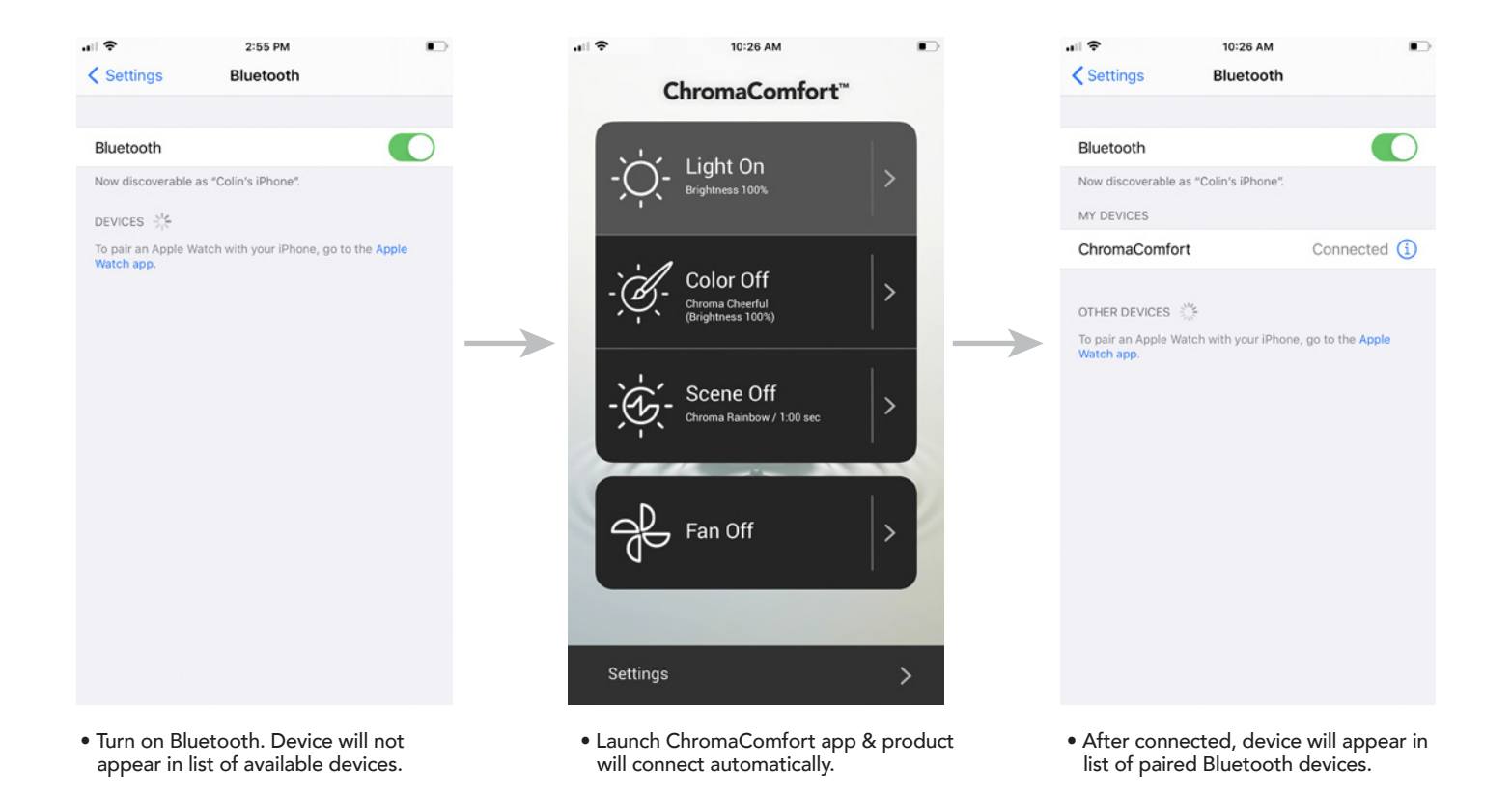

#### Models: AERN110RGBL and AER110RGBL

#### BRGAN NuTone

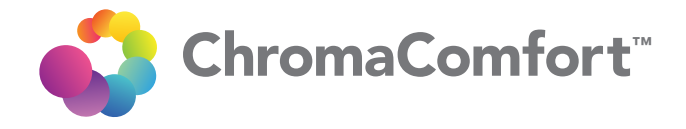

## Scenario: If you have two (2) AERN110RGBL or AER110RGBL products in your home.

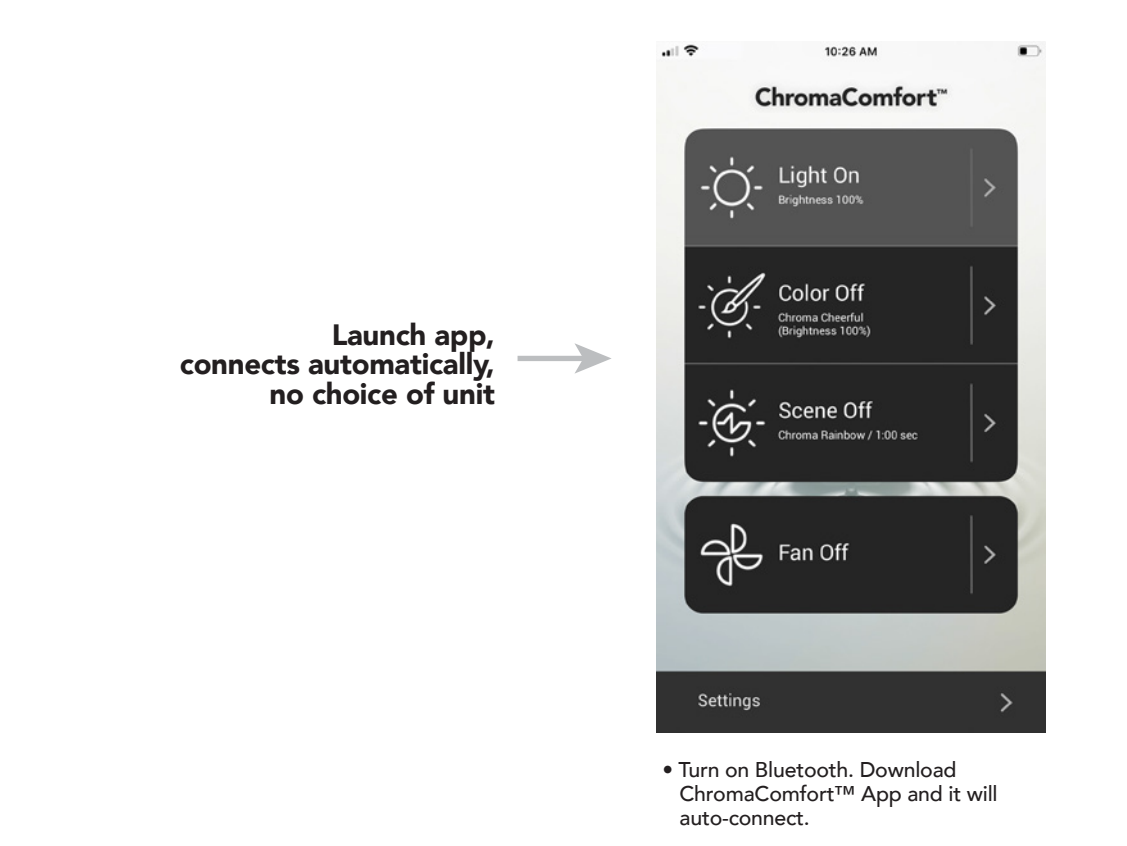

#### Models: AERN110RGBL and AER110RGBL

#### BRCAN NuTone

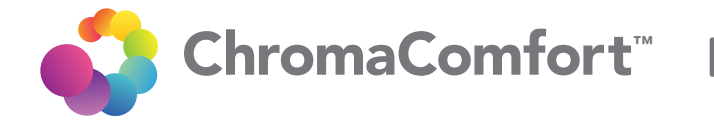

### Scenario: If you have one (1) SPKN110RGBL or SPK110RGBL AND one (1) AERN110RGBL or AER110RGBL products in your home.

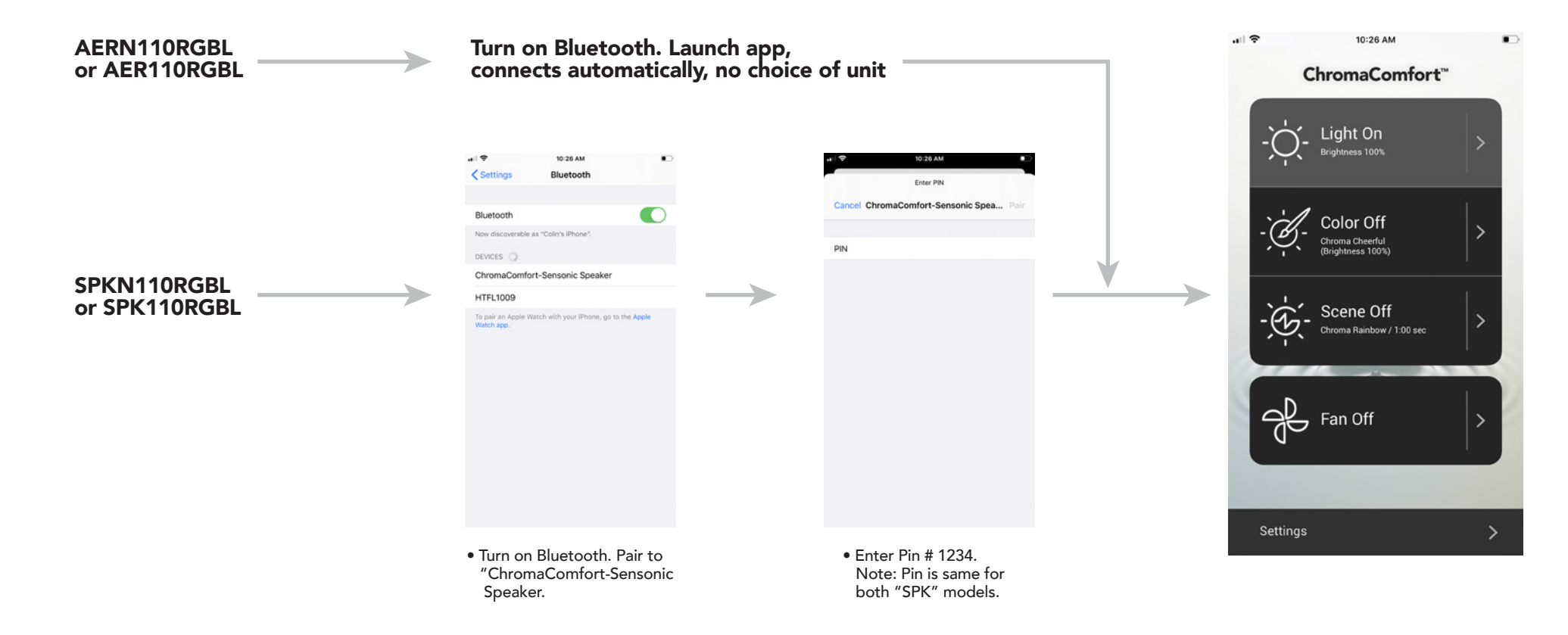

#### Models: SPKN110RGBL, SPK110RGBL, AERN110RGBL & AER110RGBL

#### Find out more about home ventilations we have.